# Packet Tracer. Поиск и устранение неполадок в работе EIGRP для IPv4

## Топология

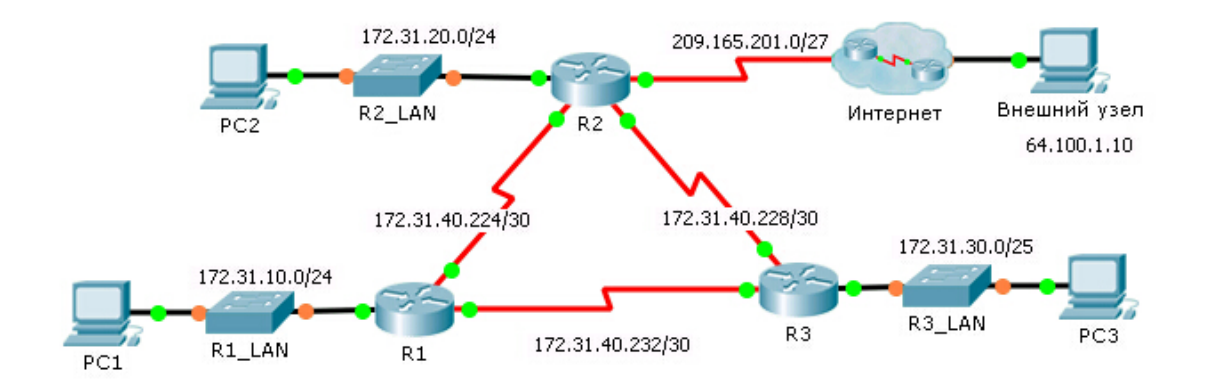

## Таблица адресации

| Устройство | Интерфейс | IP-адрес      | Маска подсети   | Шлюз по<br>умолчанию |
|------------|-----------|---------------|-----------------|----------------------|
| R1         | G0/0      | 172.31.10.1   | 255.255.255.0   | N/A                  |
|            | S0/0/0    | 172.31.40.225 | 255.255.255.252 | N/A                  |
|            | S0/0/1    | 172.31.40.233 | 255.255.255.252 | N/A                  |
| R2         | G0/0      | 172.30.20.1   | 255.255.255.0   | N/A                  |
|            | S0/0/0    | 172.31.40.226 | 255.255.255.252 | N/A                  |
|            | S0/0/1    | 172.31.40.229 | 255.255.255.252 | N/A                  |
|            | S0/1/0    | 209.165.201.1 | 255.255.255.224 | N/A                  |
| R3         | G0/0      | 172.31.30.1   | 255.255.255.0   | N/A                  |
|            | S0/0/0    | 172.31.40.234 | 255.255.255.252 | N/A                  |
|            | S0/0/1    | 172.31.40.230 | 255.255.255.252 | N/A                  |
| PC1        | NIC       | 172.31.10.10  | 255.255.255.0   | 172.31.10.1          |
| PC2        | NIC       | 172.31.20.10  | 255.255.255.0   | 172.31.20.1          |
| PC3        | NIC       | 172.31.30.10  | 255.255.255.0   | 172.31.30.1          |

## Сценарий

В этом упражнении вам необходимо выполнить поиск и устранение неполадок в работе соседних устройств EIGRP. Используйте команды show для определения ошибок конфигурации сети. Затем вам нужно будет задокументировать найденные ошибки и применить соответствующее решение. Наконец, понадобится проверить, восстановлено ли полное сквозное подключение.

#### Процедура поиска и устранения неполадок

- 1. Для обнаружения проблем подключения используйте команды тестирования, после чего внесите проблему в таблицу документации.
- 2. Для обнаружения источника проблемы используйте команды проверки и разработайте соответствующее решение. Внесите предлагаемое решение в таблицу документации.
- 3. Примените по очереди каждое решение и убедитесь, что проблема решена. Укажите статус решения проблемы в таблице документации.
- 4. Если проблему решить не удалось, возможно, перед возвращением к шагу 2 понадобится отменить примененное решение.
- 5. Устранив выявленные неполадки, проверьте полное сквозное подключение.

#### Таблица документации

| Устройство | Выявленная неполадка | Предлагаемое решение | Неполадка<br>устранена? |
|------------|----------------------|----------------------|-------------------------|
|            |                      |                      |                         |
|            |                      |                      |                         |
|            |                      |                      |                         |
|            |                      |                      |                         |
|            |                      |                      |                         |
|            |                      |                      |                         |